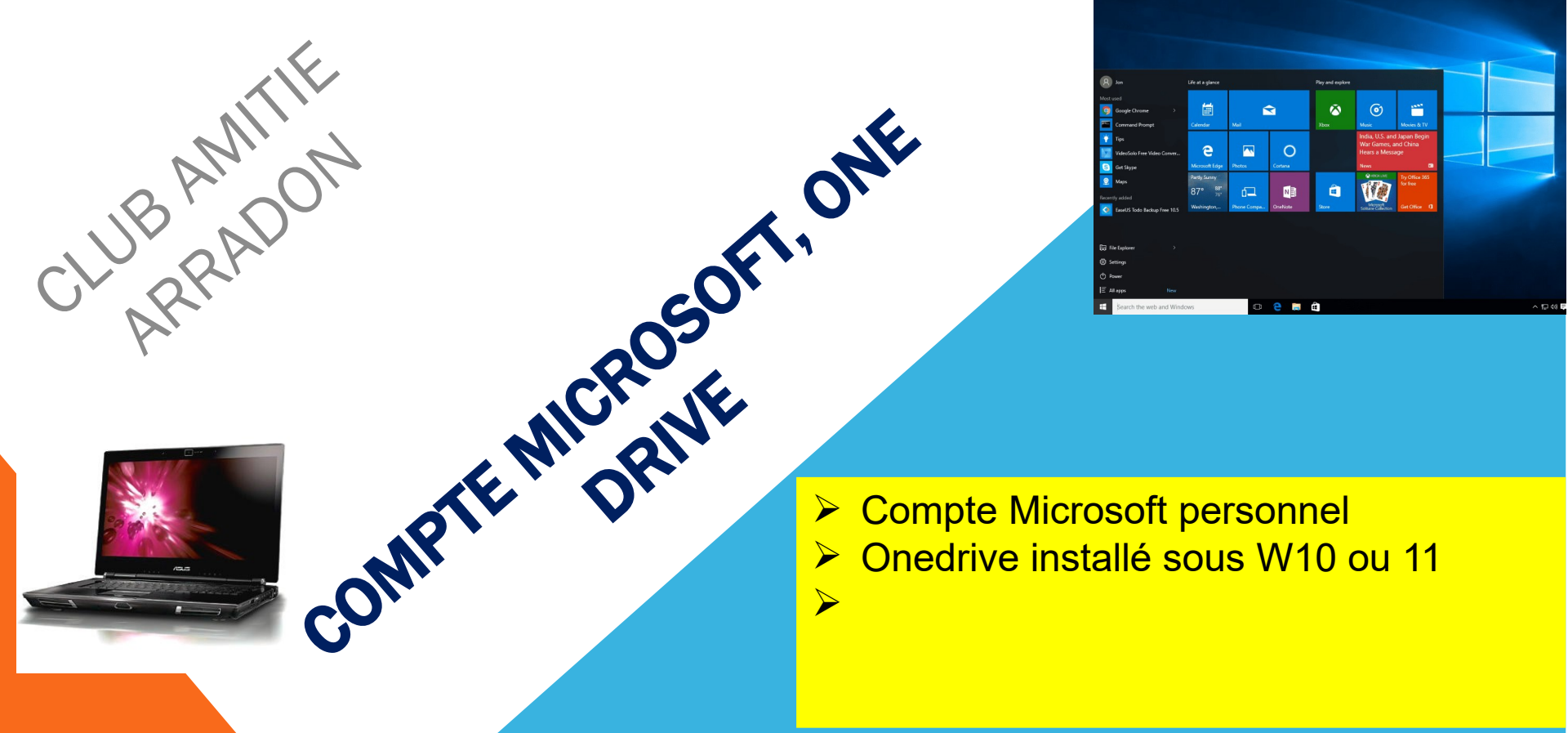

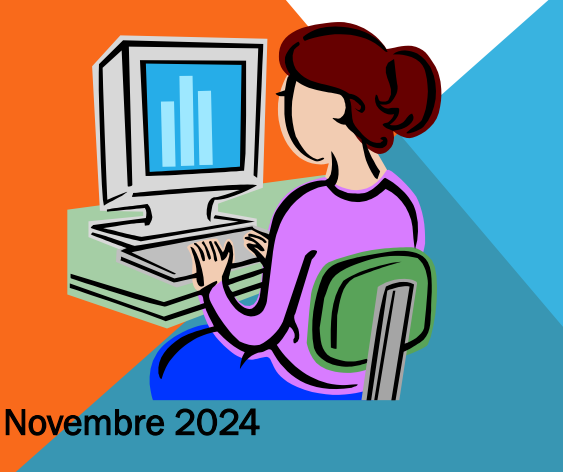

ateliers.informatique@club-amitie-arradon.fr

# DOMINIQUE

On peut partager depuis l'explorateur de fichier ou depuis l'affichage en ligne.

On peut partager un dossier (et de facto tout ce qu'il contient) ou un simple fichier.

Dans l'exemple ci-dessous, le dossier CAA a déjà été partagé antérieurement et nous allons partager un autre dossier initialement

vide : Darioritum

| Accueil                 | ☐ Nom                    | Statut  |     |                                                   |                                  |                                |                         |
|-------------------------|--------------------------|---------|-----|---------------------------------------------------|----------------------------------|--------------------------------|-------------------------|
| 🔁 Galerie               | 📕 Bureau                 | Ø       | Ð   | Obtenez 100 Go gratuits pendant un mois Commencez | votre essai maintenant pour obte | nir plus de stockage pour tous | vos fichiers et photos. |
| 🔷 Dominique : personnel | CAA                      | ØR      | ି   |                                                   |                                  |                                |                         |
| 👌 Bureau                | 📒 Darioritum             | $\odot$ | 1 🖬 | Mes fishiers                                      |                                  |                                |                         |
| CAA                     | Documents                | 0       |     |                                                   |                                  |                                |                         |
| 🖉 Darioritum            | 📒 Dominique Islande      | $\odot$ | 09  | Nom ↑ ∨                                           | Modifié ~                        | Taille du fichier ${}^{}$      | Partage                 |
| Documents               |                          | 0       | Ŵ   | Attachments                                       | ll y a 4 jours                   |                                | Privé                   |
| 🔊 Dominique Islande     | Coffre-fort-DOMINIQUE-PC | $\odot$ | 0   | CAA                                               | ll y a 4 jours                   | 291 Mo                         | 89 Partagé              |
| Kara Images             |                          |         | 0   | Coffre-fort                                       | 15/04/2024                       | 1.48 Mo                        | Privé                   |
| O PGH                   |                          |         |     | Darioritum                                        | ll y a 13 jours                  | (                              | Privé                   |
|                         |                          |         |     | Desktop                                           | ll y a 4 jours                   | 58.7 Ko                        | Privé                   |
|                         |                          |         |     | Documents                                         | ll y a 4 jours                   | 7.53 Ko                        | Privé                   |
|                         |                          |         |     | Dominique Islande                                 | ll y a 13 jours                  |                                | Privé                   |
|                         |                          |         |     | PGH                                               | ll y a 4 jours                   | 694 Mo                         | Privé                   |
|                         |                          |         |     | Pictures                                          | ll y a 4 jours                   | 8.78 Mo                        | Privé                   |

Ce qui est un peu désorientant, c'est que selon l'endroit depuis lequel on partage, la fenêtre initiale n'est pas la même :

depuis l'explorateur de fichier

| raitay | er « 1_premier partage icone de statut nouvelle.jpg » |         |
|--------|-------------------------------------------------------|---------|
| Envo   | yer un lien                                           |         |
| 1_prer | nier partage icone de statut nouvelle.jpg             |         |
|        | Foute personne disposant du lien peut modifier le c   | contenu |
| À : No | m, groupe ou e-mail                                   | 0       |
| Messa  | ge                                                    |         |
|        |                                                       | Envoye  |
| Copie  | er le lien                                            |         |
|        | Toute personne disposant du lien peut                 | Copier  |

depuis l'affichage en ligne, le complément est caché derrière la roue dentée

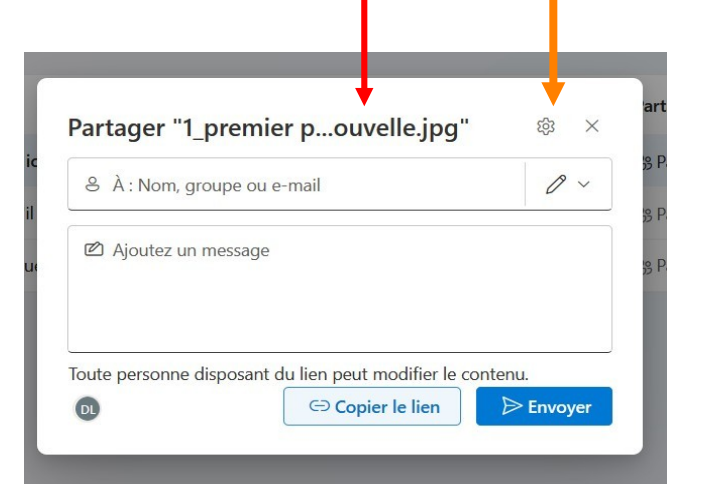

Pour les détails fournis par Microsoft légèrement remaniés, voir le fichier Partage (Conseils Microsoft amendés DL).pdf.

Deux types de droits existent (obtenus par la petite flèche descendante):

Peut modifier (le crayon) qui est le droit par défaut

Consultation possible (l'oeil)

| III Or   | neDrive           | P Tout rechercher                  |                                             |
|----------|-------------------|------------------------------------|---------------------------------------------|
| +        | Mes fichiers      |                                    |                                             |
| 1 🛍      | Nom ↑ ~           | Mcdifié ~                          |                                             |
| 2        | Attachments       | Il y a 25 jou Partager "Docume     | ents" ×                                     |
| <u>ே</u> | CAA               | Il y a 24 jou & À : Nam, groupe ou | e-mai                                       |
|          | Coffre-fort       | 15/04/2024 🖉 Ajoutez un message    | Peut modifier<br>Apporter des modifications |
| 9        | Darioritum        | II y a 31 mii                      | Consultation possible                       |
|          | Desktop           | Il y a 24 jou                      | modifications                               |
|          | Documents         | Il y a 25 jou                      | du lien peut modifier le contenu.           |
|          | Dominique Islande | 24/10/2024                         |                                             |

Novembre 2024

Le partage de base se fait par un **lien** qui est valide quel que soit le destinataire (qu'il ait ou non un compte Microsoft) et quels que soient les outils Microsoft dont vous disposez. C'est de loin la façon la plus simple de partager.

Partager avec des personnes nommément définies (pas de dissémination de l'information et gestion a posteriori plus facile car stockée dans Onedrive) peut dysfonctionner selon votre configuration Microsoft personnelle et votre abonnement gratuit.

4 grands cas se présentent donc selon qu'on partage nommément ou pas en attribuant des droits de modification ou de consultation, Avant d'entamer un partage, il est préférable de faire son choix car Onedrive est un peu rigide et ne supporte pas bien les modifications de statut.

Nous commencerons par l'affichage en ligne (l'exemple est transposable à Google drive, Dropbox et k Drive plus aisément). Cliquez sur le bouton partage

|     | <i>c</i>   |                             |                                                 |                             |           |
|-----|------------|-----------------------------|-------------------------------------------------|-----------------------------|-----------|
| Mes | fichie     | ers                         |                                                 |                             |           |
|     | ß          | Nom $\uparrow$ $\checkmark$ | Modifié ~                                       | Taille du fichier $ 	imes $ | Partage   |
|     |            | Attachments                 | ll y a 25 jours                                 |                             | Privé     |
|     | e,         | CAA                         | ll y a 25 jours                                 | 428 Mo                      | 용 Partagé |
|     | <u>[0]</u> | Coffre-fort                 | 12/04/2024                                      | 1.48 Mo                     | Privé     |
| 0   | - ÷        | Darioritum … 🖻              | ll y a 3 heures                                 | 44.0 Ko                     | 용 Partagé |
|     | e,         | Desktop Pa                  | rtager cet élément avec d'au<br>Il y a 23 jours | tres personnes              | 용 Partage |
|     |            | Documents                   | ll y a 25 jours                                 | 336 Ko                      | Privé     |
|     |            | Dominique Islande           | 24/10/2024                                      |                             | Privé     |
|     |            | اح<br>mardi                 |                                                 |                             | Privé     |
|     |            | Numérisations               | ll y a 4 jours                                  |                             | Privé     |
|     | e,         | PGH                         | ll y a 25 jours                                 | 694 Mo                      | 용 Partagé |
|     |            | Pictures                    | ll y a 25 jours                                 | 10.5 Mo                     | Privé     |
|     | <u> </u>   | A second of the state       |                                                 | 7.05 K                      | 00 D+     |

### COMPTE MICROSOFT, ONE DRIVE

Novembre 2024

Sélectionnez le type de droit, puis **copier** le lien. Il sera dans le presse papier, vous pourrez alors en faire le meilleur usage : le **coller** sur la page Web du club, l'envoyer par mail à vos amis (recommandé), le mettre dans la barre d'adresse d'un autre navigateur ou le mettre dans vos **favoris** (marque pages).

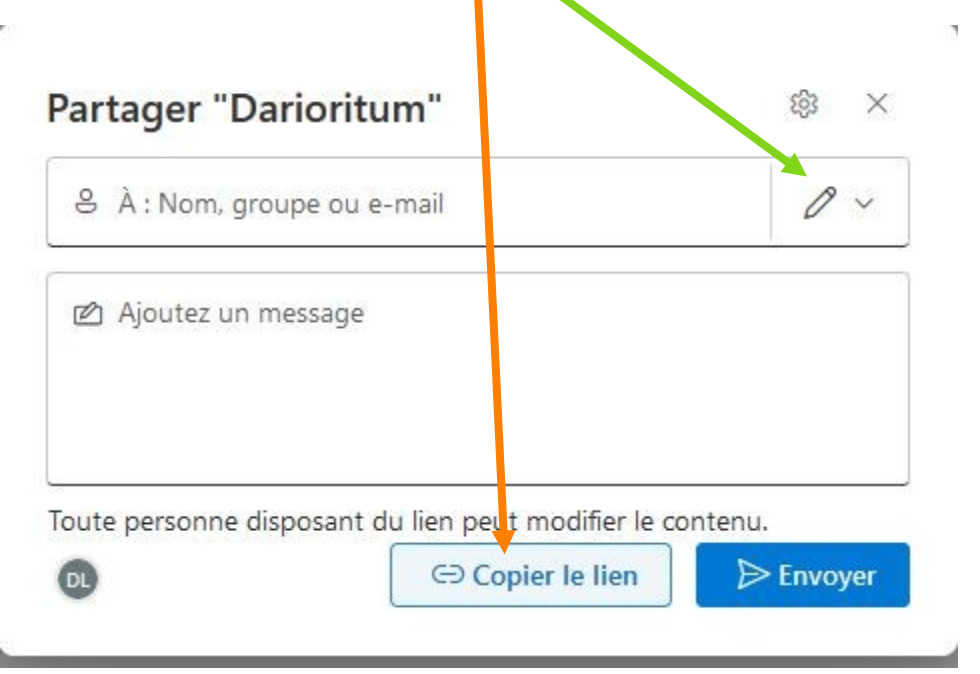

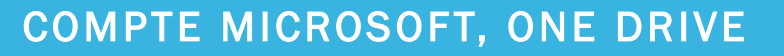

Rien n'empêchera le destinataire, à son tour, de diffuser le lien avec les droits associés  $\rightarrow$  n'utilisez cette façon simple que pour des documents à caractère public.

Pour des raisons de confidentialité, j'ai tronqué le début des deux liens

- En modification Eqkk2fC1u99ApqU9zLm0f0UBLp1f2JLbjK\_j2\_DRS2CPYg?e=xCzytl
- En lecture simple

Eqkk2fC1u99ApqU9zLm0f0UBfJVm5qr9ohfVON4Vaa7Nvw?e=bXzeet

vous voyez qu'il y a un tronc commun mais toute la fin diffère...

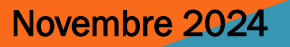

Si vous possédez un compte de messagerie Microsoft avec une vraie messagerie Outlook, vous pourrez tenter l'envoi en direct d'un mail aux destinataires en remplissant le champ adresse de la zone A, le destinataire reçoit ceci qui est un mail type édité par Microsoft, mais ce qui reste caché derrière les 2 boutons « Darioritum » et « ouvrir » est toujours le lien banalisé qui peut donc être abondamment disséminé.

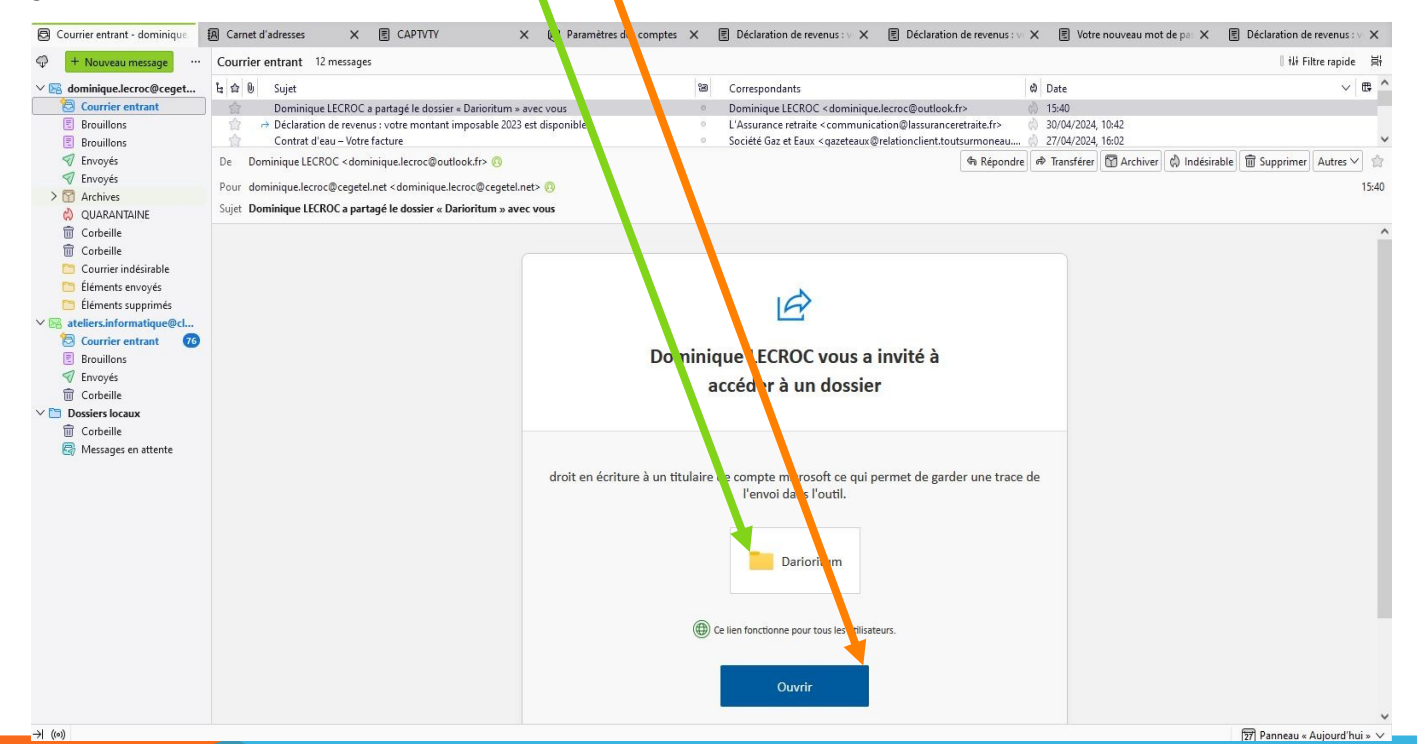

#### Novembre 2024

Ce fait vous est d'ailleurs rappelé quand vous avez fini la procédure d'envoi

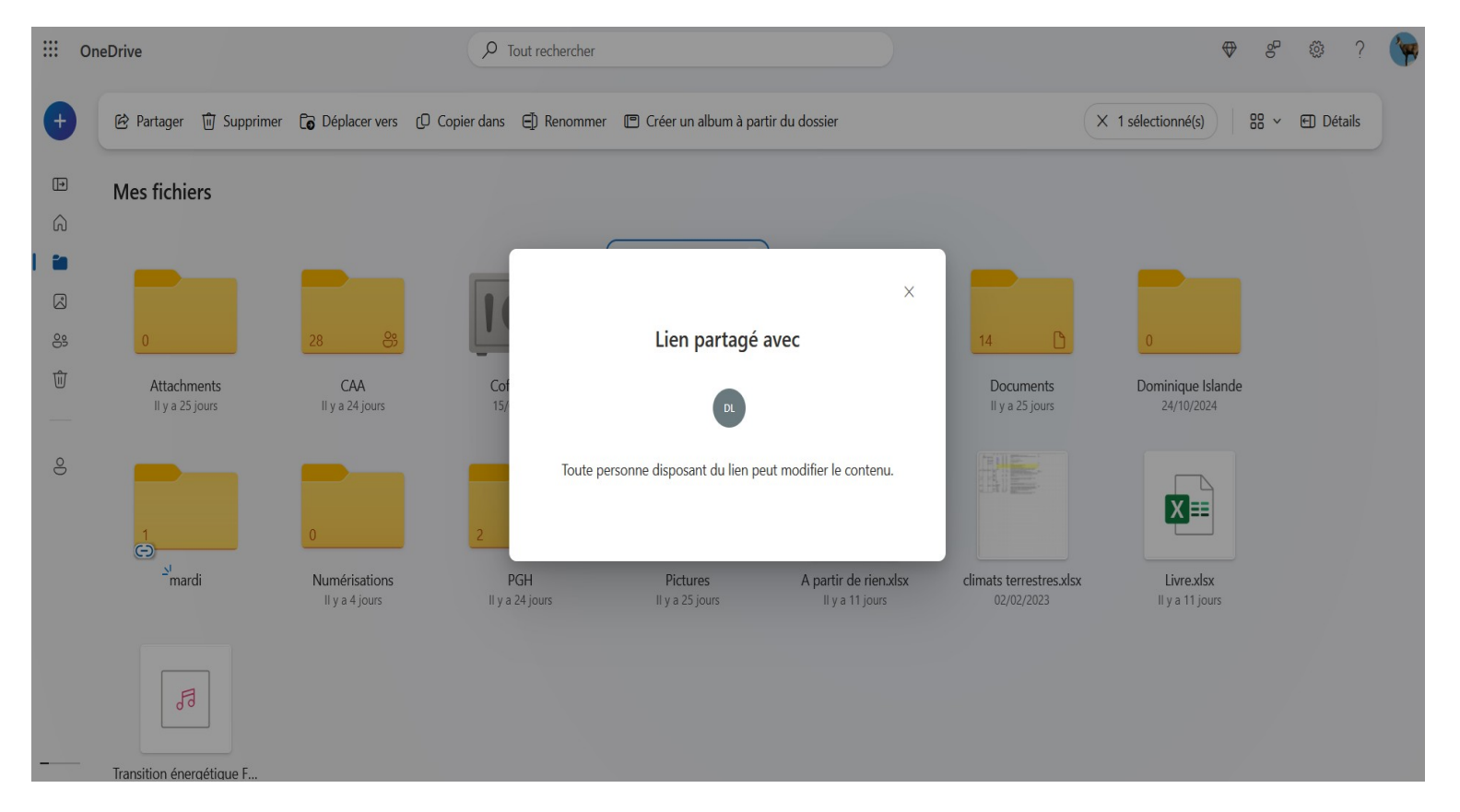

COMPTE MICROSOFT, ONE DRIVE

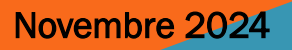

Si le destinataire que vous avez mentionné n'a pas de messagerie Microsoft, l'interface refusera l'envoi en signalant la chose ou bien ne dira rien mais ne fera rien non plus auquel cas le destinataire ne saura jamais que vous lui avez attribué des droits, c'est pour cela que la méthode de la dia 7 est plus sure.

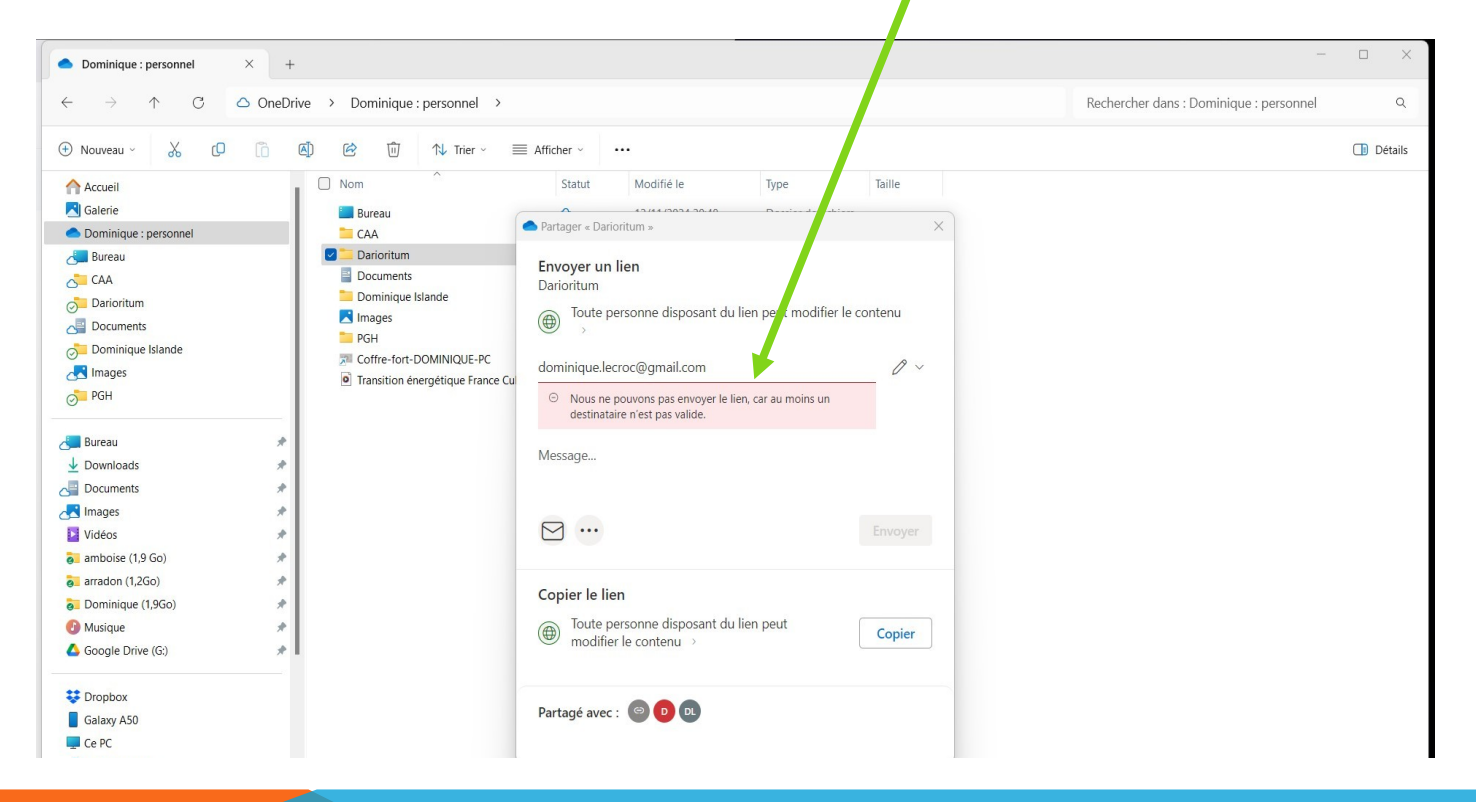

#### COMPTE MICROSOFT, ONE DRIVE

### 1\_ONEDRIVE/PARTAGE PAR LIEN/VUE DE CHEZ LE DESTINATAIRE

En cliquant sur le lien, votre destinataire va voir ceci (le dossier est vide évidemment comme chez l'expéditeur). Si l'expéditeur ajoute du contenu (exemple capture d'écran...), il sera accessible par son destinataire rapidement sans autre procédure en utilisant le même lien (bouton). Si le destinataire possède le droit de modification, il peut aussi garnir le dossier,

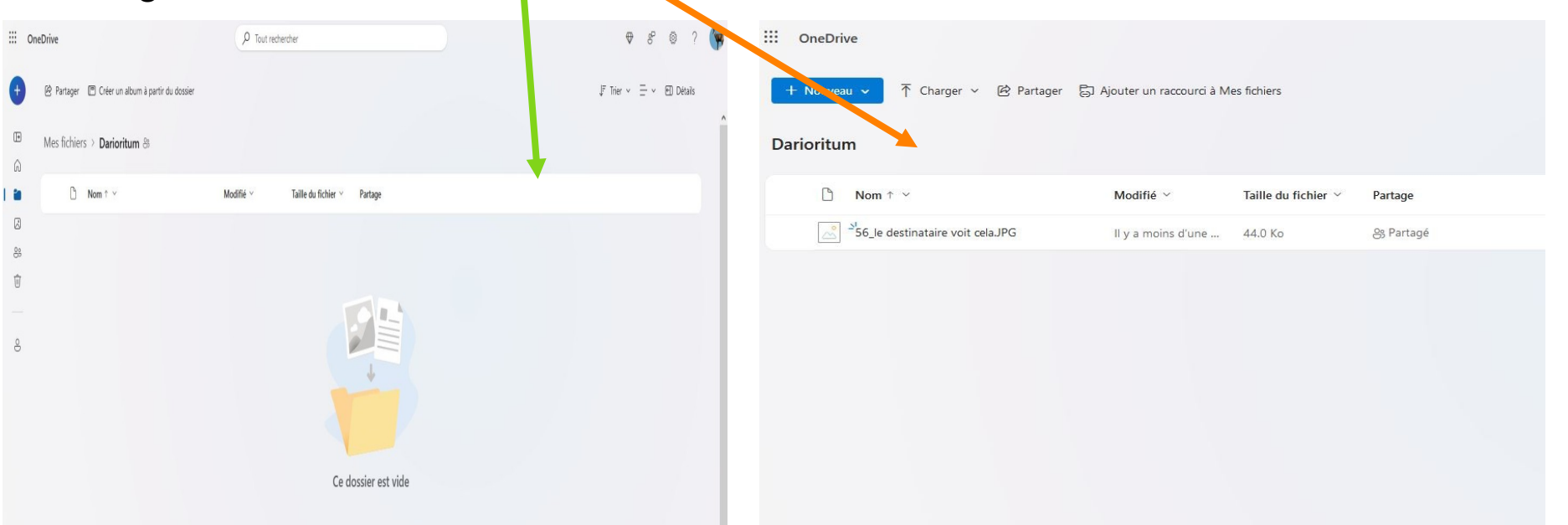

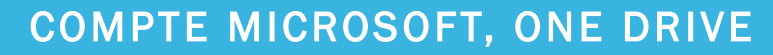

### 2\_ONEDRIVE/PARTAGE A DES DESTINATAIRES IDENTIFIES

En cliquant sur le lien « toute personne.... » ou en cliquant sur la roue dentée, on ouvre une seconde fenêtre plus complète

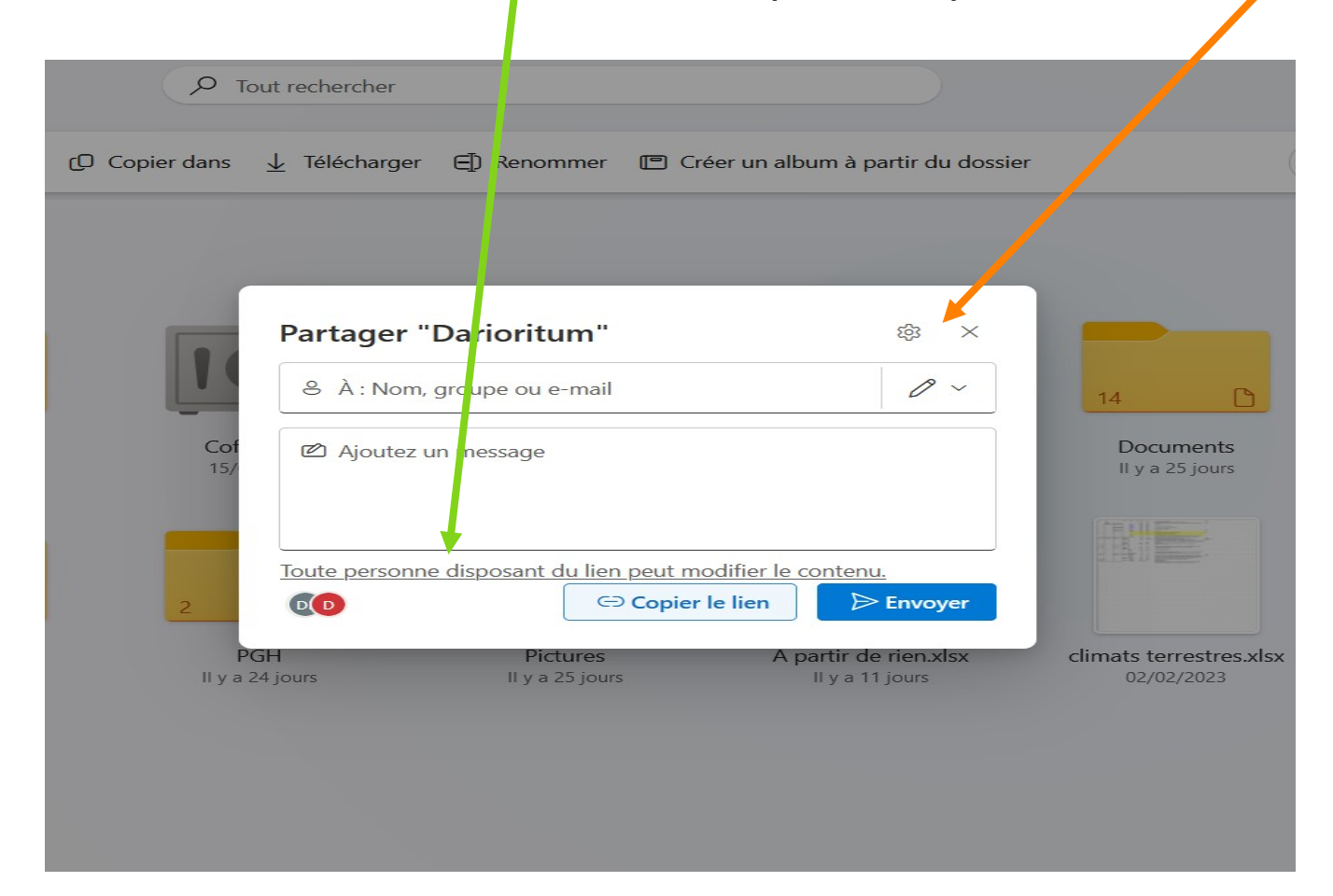

COMPTE MICROSOFT, ONE DRIVE

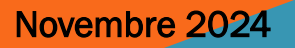

### 2\_ONEDRIVE/PARTAGE A DES DESTINATAIRES IDENTIFIES

Sélectionnez personne de votre choix puis appliquer, vous pourrez saisir

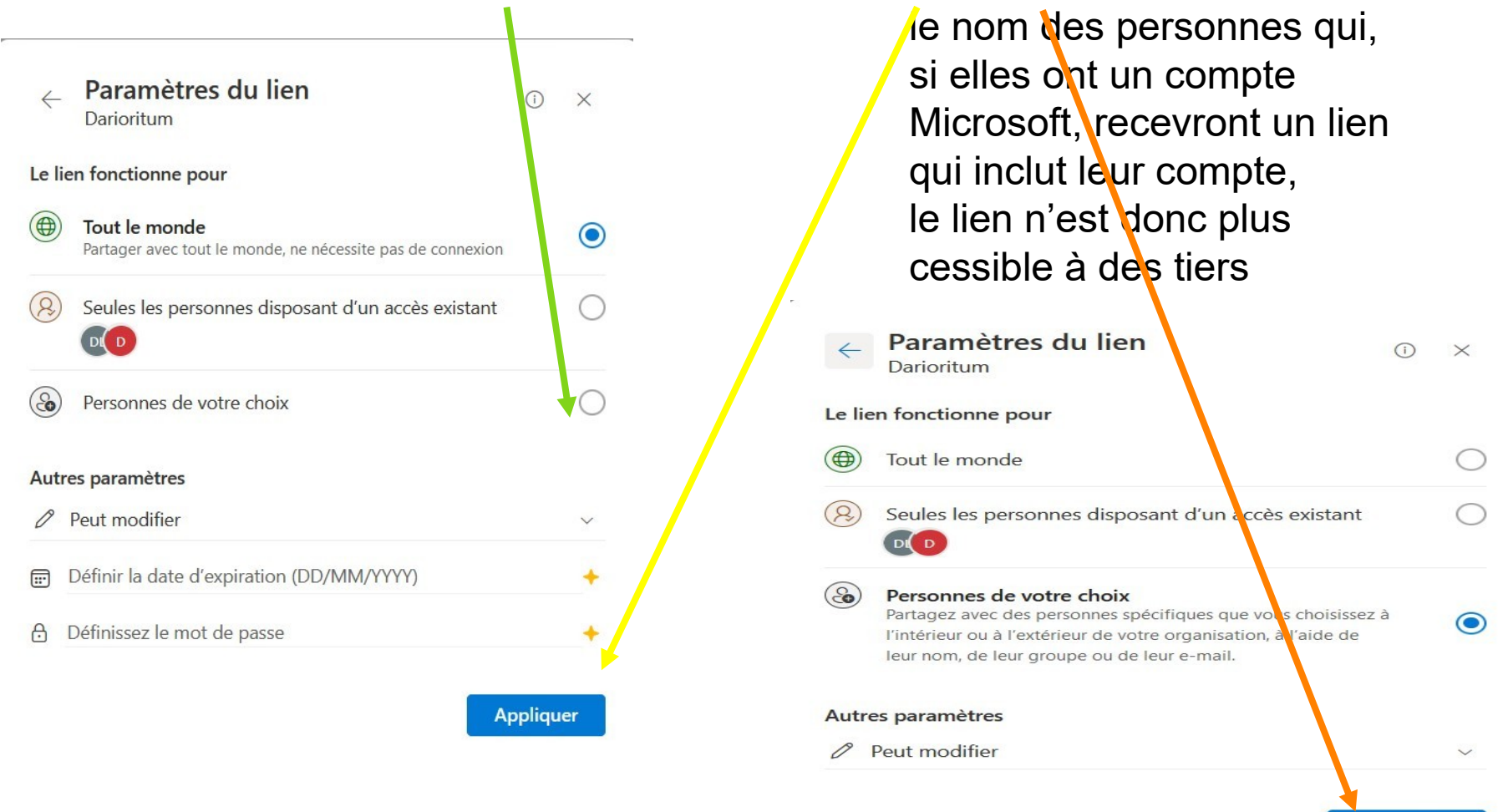

#### COMPTE MICROSOFT, ONE DRIVE

Appliquer

14

Novembre 2024

### 2\_ONEDRIVE/PARTAGE A DES DESTINATAIRES IDENTIFIES

Vous (expéditeur) recevez en retour un avertissement indiquant qu'un lien spécifique a été partagé

| -        | <b>—</b> M    | les fichiers - One | Drive 👫 Arrête            | er le partage des fichiers े | Mes fich        | niers - OneDi | rive ×          | +               |                   |          |            |            |            |     | ~   | -       | ð     | $\times$ |
|----------|---------------|--------------------|---------------------------|------------------------------|-----------------|---------------|-----------------|-----------------|-------------------|----------|------------|------------|------------|-----|-----|---------|-------|----------|
| ~        | $\rightarrow$ | Câ                 | ○ 8 ≈                     | https://onedrive.live.co     | om/?id=root&ci  | id=CEC896     | 6674057BD33     | _               |                   |          | *          | <u>ل</u> ا | 3          | 0 ( |     | Q 🕸     | பி    | ≡        |
| - An     | nboise        |                    | 🗋 Dominique 📘 inform tiqu | ue 🗋 PGH M Boîte de          | réception (62   | G traducti    | on anglais fran | MC Météocie     | el - Previsions   |          |            |            |            |     | o₽  | 575     | 2     | 2        |
|          | One           | Drive              |                           |                              | - Hour rec      | chercher      |                 |                 |                   |          |            |            |            | v   | 0   | 122     | !     | P        |
| ÷        |               | 🖄 Partager         | 🗑 Supprimer 🔓 De          | éplacer v. rs 🜔 Copi         | er dans 🗐 F     | Renommer      | r 🔳 Créer u     | un album à pa   | artir du dossier  |          |            | × 1 sél    | ectionné(s |     | ≡ ~ | 団 Déta  | ils   |          |
| Ð        |               | Mes fich           | iers                      |                              |                 |               |                 |                 |                   |          |            |            |            |     |     |         |       |          |
| 1 🛍      |               | D                  | Nom ↑      ✓              |                              | Modif           |               |                 |                 | _                 |          |            |            |            |     |     |         |       |          |
|          |               |                    | Attachments               |                              | ll y a .        |               |                 |                 |                   | ×        |            |            |            |     |     |         |       |          |
| 89<br>1前 |               | 8                  | CAA                       |                              | ll y a 2        |               | Lier            | n partage       | avec              |          |            |            |            |     |     |         |       |          |
|          |               | 10                 | Coffre-fort               |                              | 15/04/          |               |                 | DL              |                   |          |            |            |            |     |     |         |       |          |
| 0        |               | 0                  | Darioritum                | ··· 🖻                        | ll y a n        | Les perso     | nnes que vous   | s spécifiez peu | uvent modifier le | contenu. |            |            |            |     |     |         |       |          |
|          |               |                    | Desktop                   |                              | ll y a 2        |               |                 |                 |                   |          |            |            |            |     |     |         |       |          |
|          |               |                    | Documents                 |                              | ll y a 2        |               |                 |                 |                   |          |            |            |            |     |     |         |       |          |
|          |               |                    | Dominique Islande         |                              | 24/10/2024      |               |                 | Pr              | rivé              |          |            |            |            |     |     |         |       |          |
|          |               |                    | Numérisations             |                              | II y a 2 jours  |               |                 | Pr              | rivé              |          |            |            |            |     |     |         |       |          |
|          |               |                    | PGH                       |                              | ll y a 23 jours | 5             | 694 Mo          | 8               | 3 Partagé         |          |            |            |            |     |     |         |       |          |
|          |               |                    | Pictures                  |                              | ll y a 23 jours | 5             | 8.02 Mo         | Pr              | rivé              |          |            |            |            |     |     |         |       |          |
| -        |               |                    | A nartir de rien vlsv     |                              | Il v a 9 ioure  |               | 7 35 Ko         | <u>Oc</u>       | 2 Partané         |          | -8 -       |            |            |     |     |         | 10.00 |          |
|          |               | Q Recherc          | her 📃                     | . 📒 🗏 🛅                      | LÌ 🥹            | - <u>\$</u>   | 2 🙇 🦉           | Գ 🦏             | 😻 🔯 🧕             | 3 😏 🤅    | <b>P</b> 🔀 |            | ^          | _ ⊘ |     | ) 🗈 25/ | 19.08 |          |

15

Novembre 2024

# 2\_ONEDRIVE /CHEZ LE DESTINATAIRE

Le mail reçu par le destinataire a le même aspect que celui de la dia 9 sauf que le lien contenu est personnalisé puisqu'il contient entre autres l'adresse mail du titulaire du compte Microsoft (je l'ai tronqué):

Eqkk2fC1u99ApqU9zLm0f0UBjlIR5Z7ICj5h6wKXurK1yg? email=tartenpion.trucmuche@laposte.net&e=5%3aWLYYQf&sharingv2=t rue&fromShare=true&at=9

Pour bénéficier du partage, il faudra donc se connecter avec le compte de messagerie adéquat  $\rightarrow$  sécurité améliorée

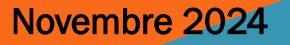

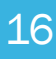

Après avoir partagé, on peut avoir envie de faire le point : clic sur les 3 points puis sur gérer l'accès

| Mes fichiers - OneDrive                           | Partager des fichiers et des dos × +                       |                                                                   |           | V - D )                                      | × |
|---------------------------------------------------|------------------------------------------------------------|-------------------------------------------------------------------|-----------|----------------------------------------------|---|
|                                                   | 음 후 https://onedrive. <b>live.com</b> /?id=root&rid=CEC896 | 674057BD33                                                        | *         | 🖄 🖂 💿 🥶 🐑 🖸 🗄                                | Ξ |
| 🗋 Amboise 🗋 arradon 🗋 Dominique 🗋 in              | ifon atique 🗋 PGH M Boîte de réception (62 🗧 traductio     | n anglais fran MC Météociel - Previsions                          |           |                                              |   |
| :::: OneDrive                                     |                                                            |                                                                   |           | ♥ & @ ? (                                    | - |
| + Nouveau chargement                              | 😢 Partager 🛍 Supprimer 🛛 🔓 Déplacer ver                    | (D Copier dans 🚽 Télécharger 🗐 Renommer                           |           | $\times$ 1 sélectionné(s) = $\sim$ E Détails |   |
| Dominique LECROC                                  | Mes fichiers                                               |                                                                   |           |                                              |   |
| Mes fichiers                                      | Nom ↑ ∨                                                    | Modifié $ \checkmark $ Taille du fichier $ \checkmark $           | Partage   |                                              |   |
| Photos                                            | Attachments                                                | Il y a 23 jours                                                   | Privé     |                                              |   |
| Se Partagé                                        | CAA                                                        | Il y a 23 jours 426 Mo                                            | 🛞 Partagé |                                              |   |
| 🗓 Corbeille                                       | Coffre-fort                                                | 1./04/2024 1.48 Mo                                                | Privé     |                                              |   |
| Parcourir les fichiers par                        | 🕑 🧕 Barioritum                                             | Partager                                                          | 읝 Partagé |                                              |   |
|                                                   | Desktop                                                    |                                                                   | Privé     |                                              |   |
|                                                   | Documents                                                  | Déplacer vers                                                     | Privé     |                                              |   |
|                                                   | Dominique Islande                                          | Copier dans                                                       | Privé     |                                              |   |
|                                                   | Numérisations                                              | ⊥ Télécharger                                                     | Privé     |                                              |   |
|                                                   | BGH                                                        | E] Renommer                                                       | 왕 Partagé |                                              |   |
| Stockage<br><u>1.0 Go</u> utilisé sur 5 Go (20 %) | Pictures                                                   | <ul> <li>Créer un album à partir du d</li> <li>Détails</li> </ul> | Privé     |                                              |   |
|                                                   | A partir de rien vlsv                                      |                                                                   | o Partanó |                                              |   |
| Q Rechercher                                      | 🖬 📮 🗏 📓 🗋 🔮 🦉                                              | 5 🖭 👪 🦫 🦓 👙 🙆 🕐                                                   | 🧐 😯 🖷 👯   | ► ► ► ► ► ► ► ► ► ► ► ► ► ► ► ► ► ► ►        | 1 |

Novembre 2024

Dans la fenêtre gérer l'accès de cet exemple, on voit que deux personnes ont le droit d'accès : le propriétaire et un destinataire qui a le droit de modification ce qui fait qu'un lien a été envoyé (celui en modification) :

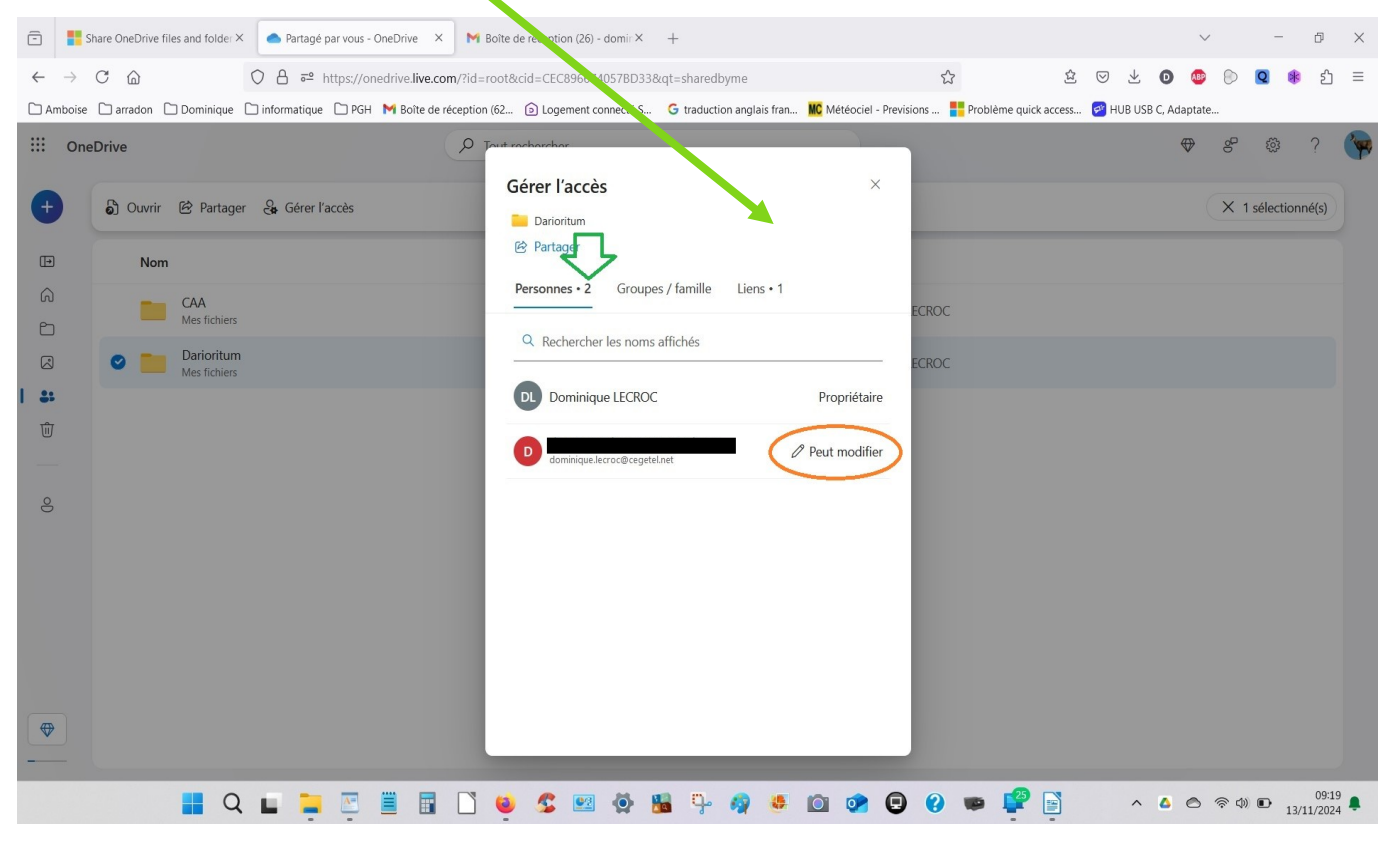

Novembre 2024

Pour le cas où on aurait oublié des destinataires au partage, on peut évidemment en rajouter, on voit simplement les droits d'accès existants

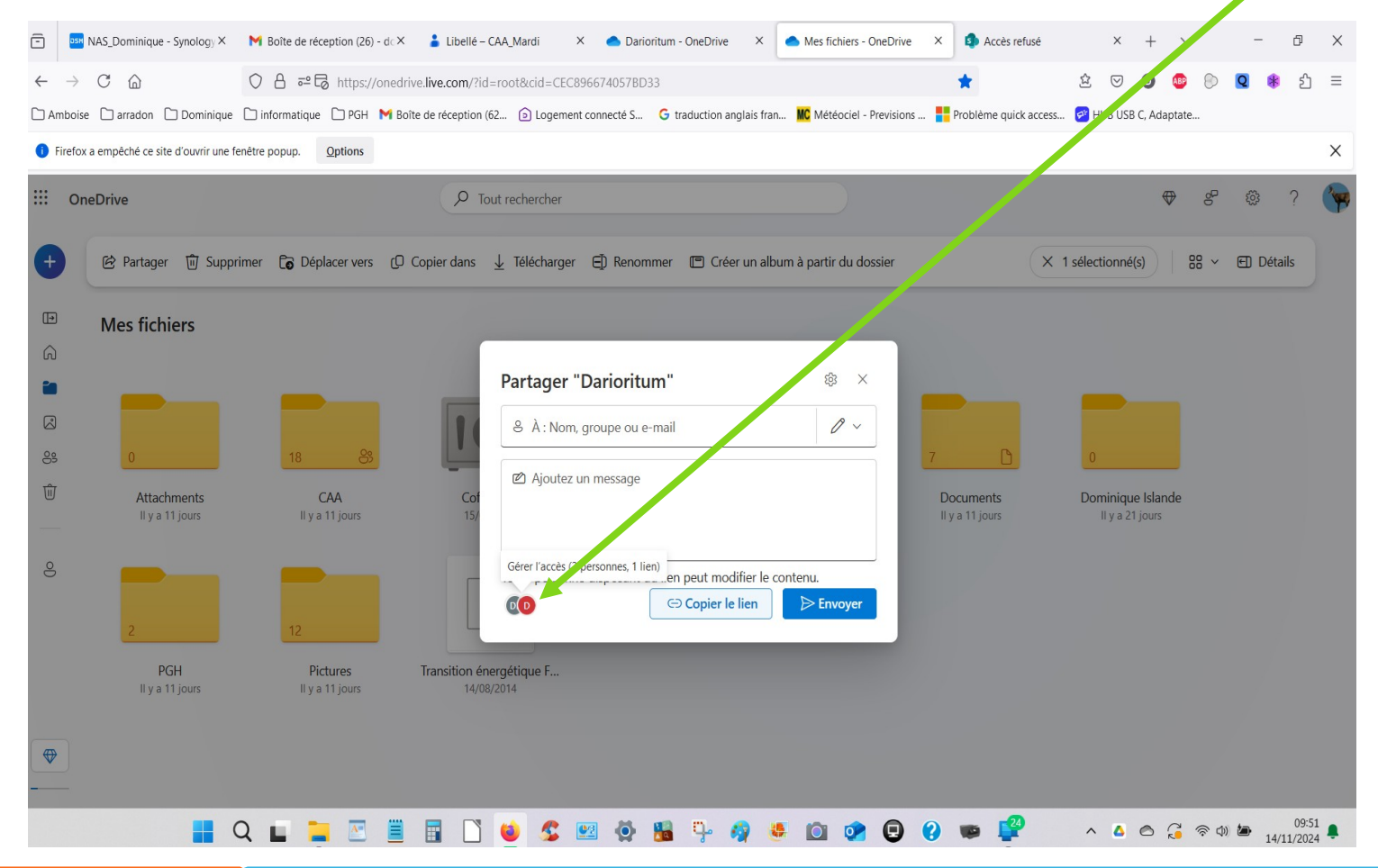

Novembre 2024

Voilà le résultat : 3 personnes ont maintenant accès et un seul lien puisque tout le monde a les mêmes droits.

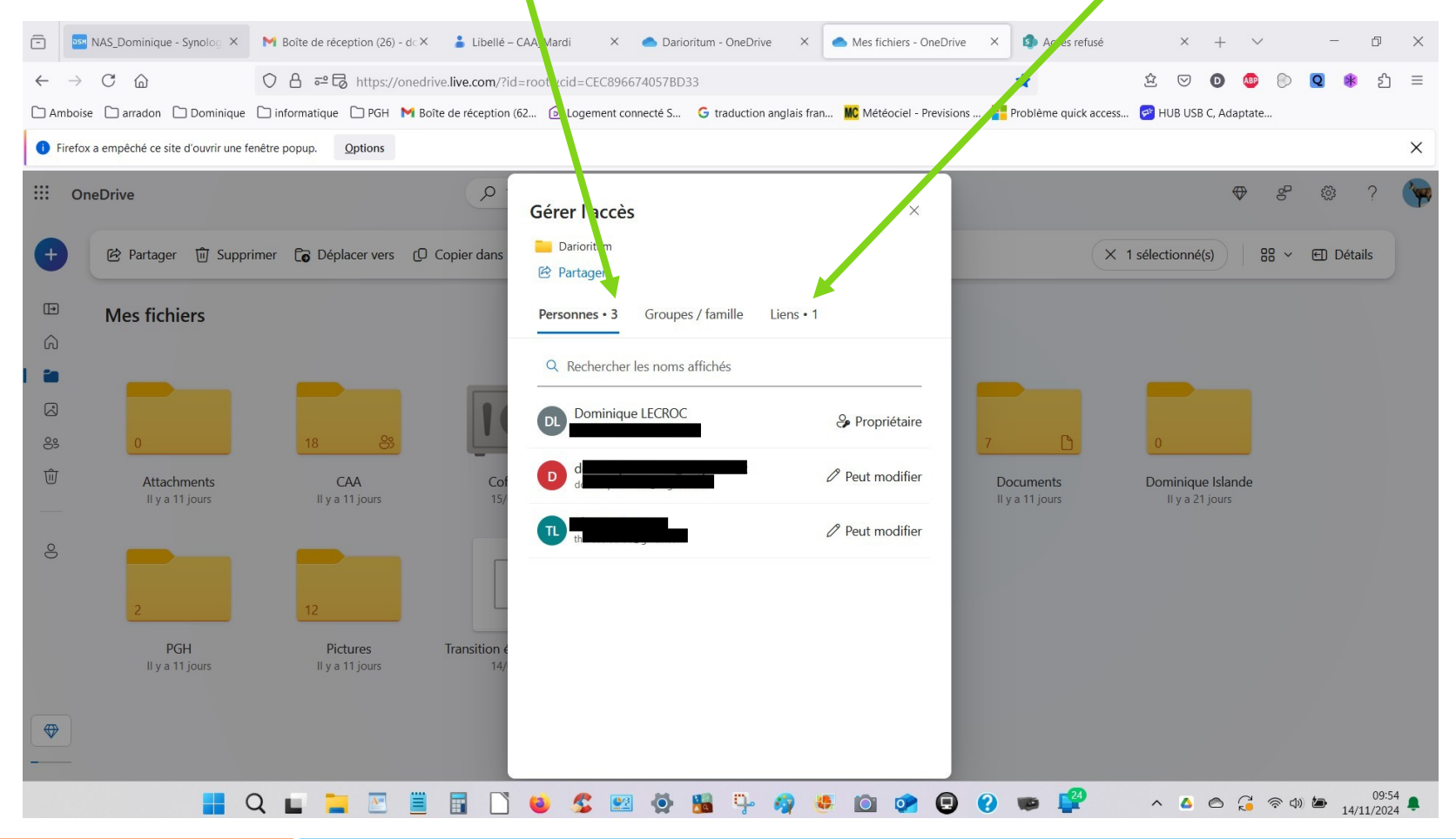

Novembre 2024

On ne peut changer le statut d'un destinataire (différent de Google drive ou Dropbox), car il a reçu un lien adapté à ses droits. Par contre, on peut le supprimer et les accès seront retirés voir dia suivante

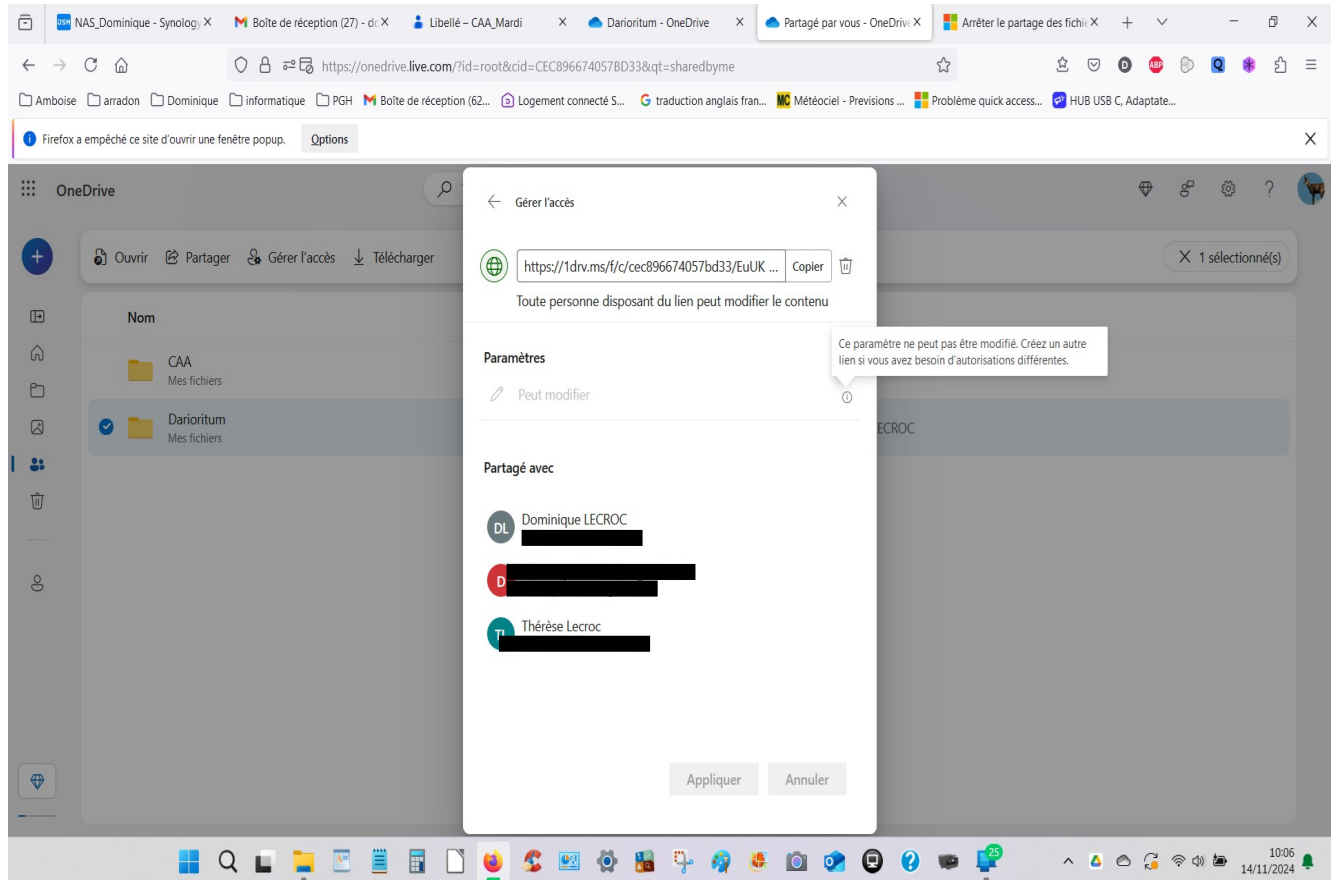

Novembre 2024

Suppression du lien en cliquant sur la corbeille

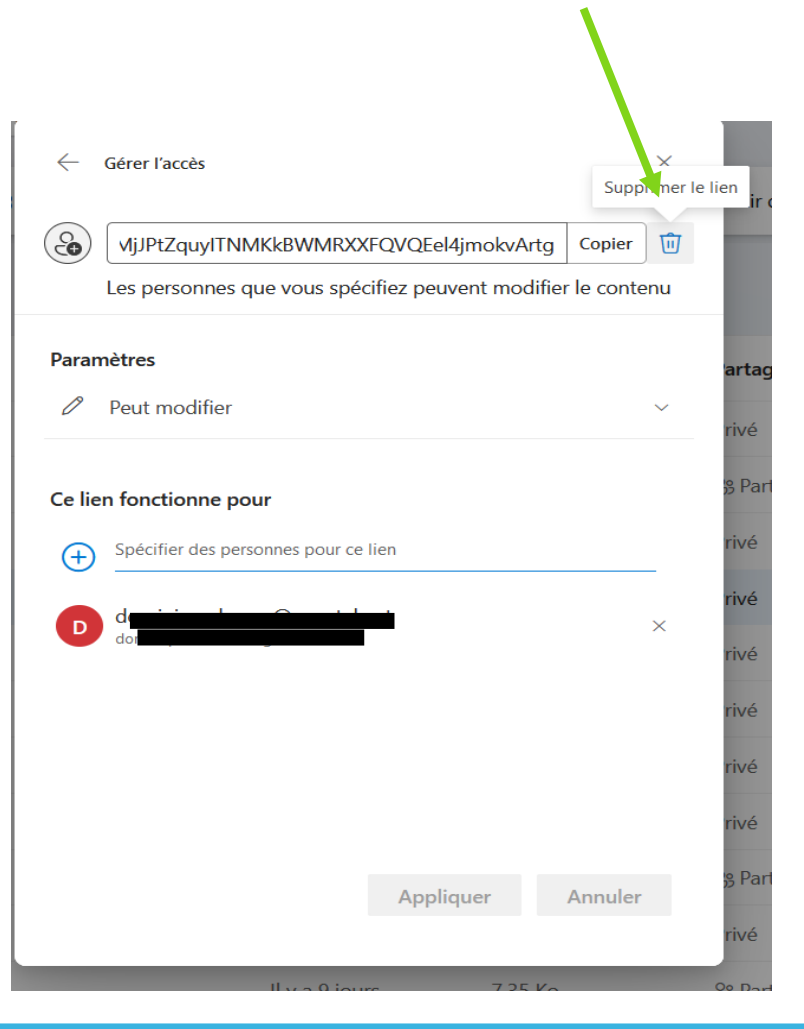

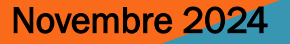

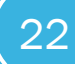

On reçoit un ultime message d'avertissement et c'est parti,

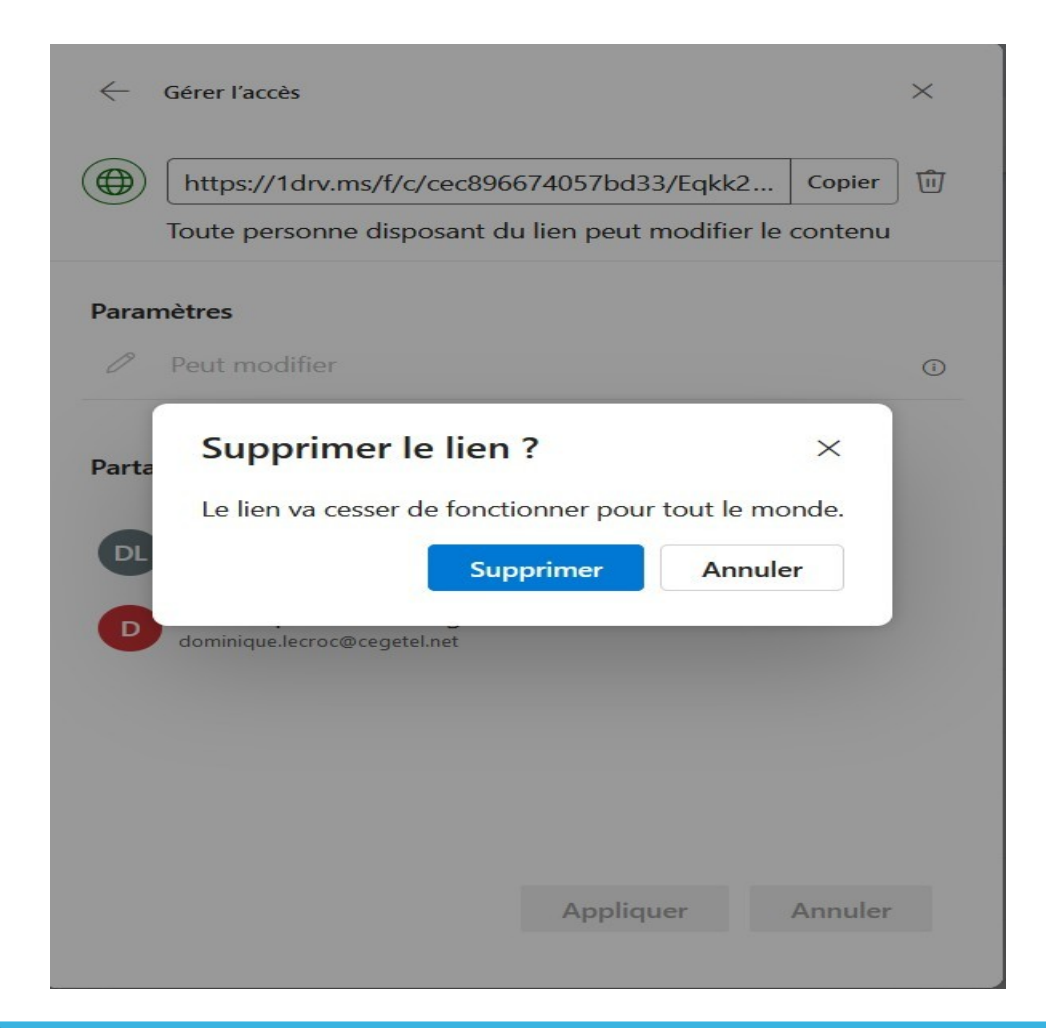

### COMPTE MICROSOFT, ONE DRIVE

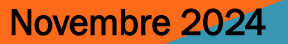

Le destinataire lui a toujours le lien derrière le bouton mais ce lien ne mène plus nulle part !!! attention le message qu'il reçoit en cliquant sur le lien est tout sauf explicite prévenez le destinataire de la chose.

| Une erreur s'est produite                                               |                                                                                                    |
|-------------------------------------------------------------------------|----------------------------------------------------------------------------------------------------|
| Désolés, nous rencontrons un problème. Veuillez<br>réessayer plus tard, |                                                                                                    |
| © 2024 Microsoft Conditions d'utilisation Confidentialité et cookies    |                                                                                                    |
|                                                                         |                                                                                                    |
|                                                                         |                                                                                                    |
|                                                                         | Une erreur s'est produite<br>Désolés, nous rencontrons un problème. Veuillez<br>réessayer plus tard.<br>© 2024 Microsoft Conditions d'utilisation Confidentialité et cookies |

COMPTE MICROSOFT, ONE DRIVE

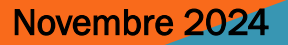

# 4\_ONEDRIVE/VUE DE L'EXPLORATEUR DE FICHIERS

Les mêmes possibilités s'offrent à l'expéditeur qui veut partager :

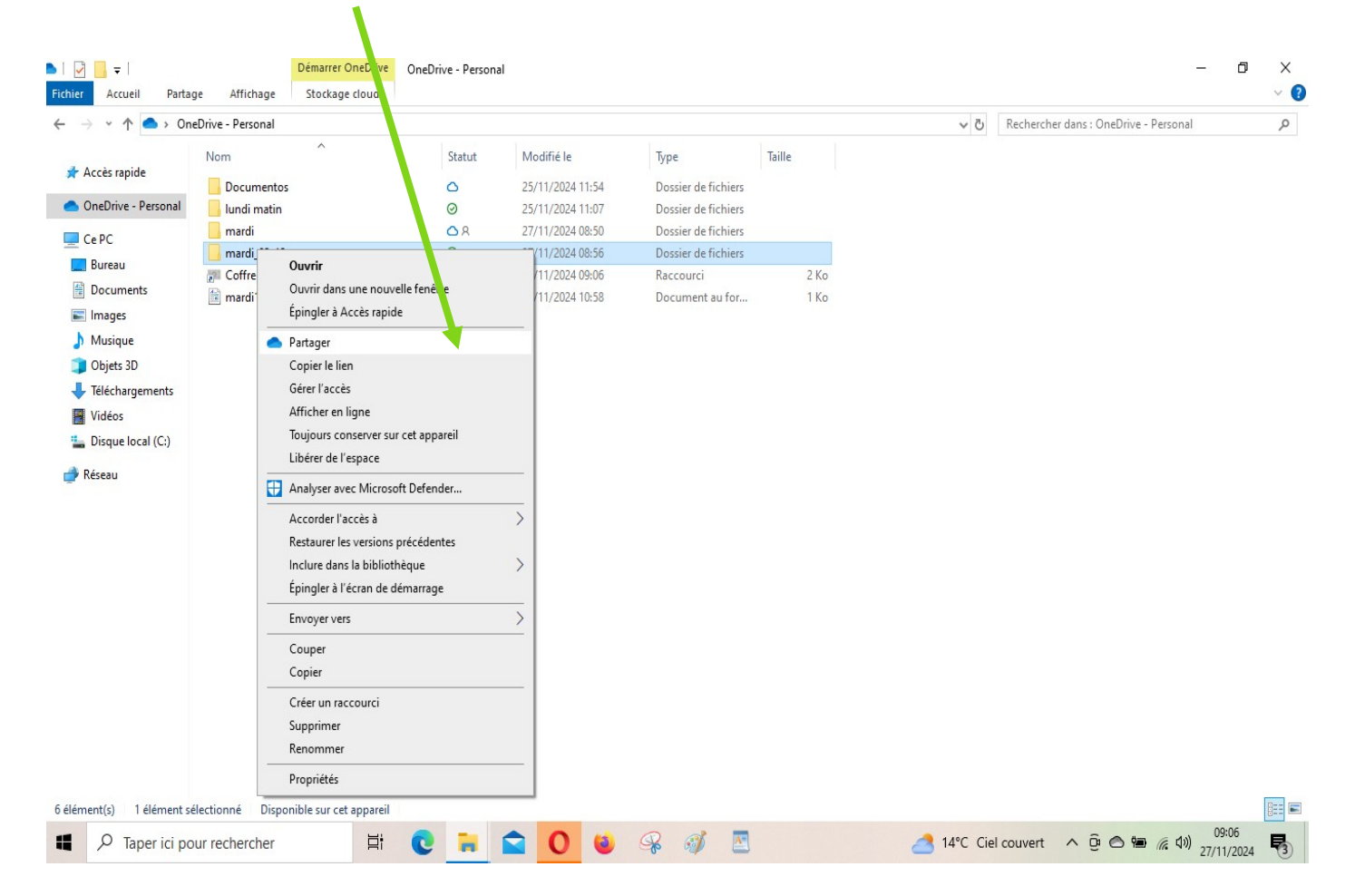

# 4\_ONEDRIVE/VUE DE L'EXPLORATEUR DE FICHIERS

Les mêmes possibilités s'offrent à l'expéditeur qui veut partager :

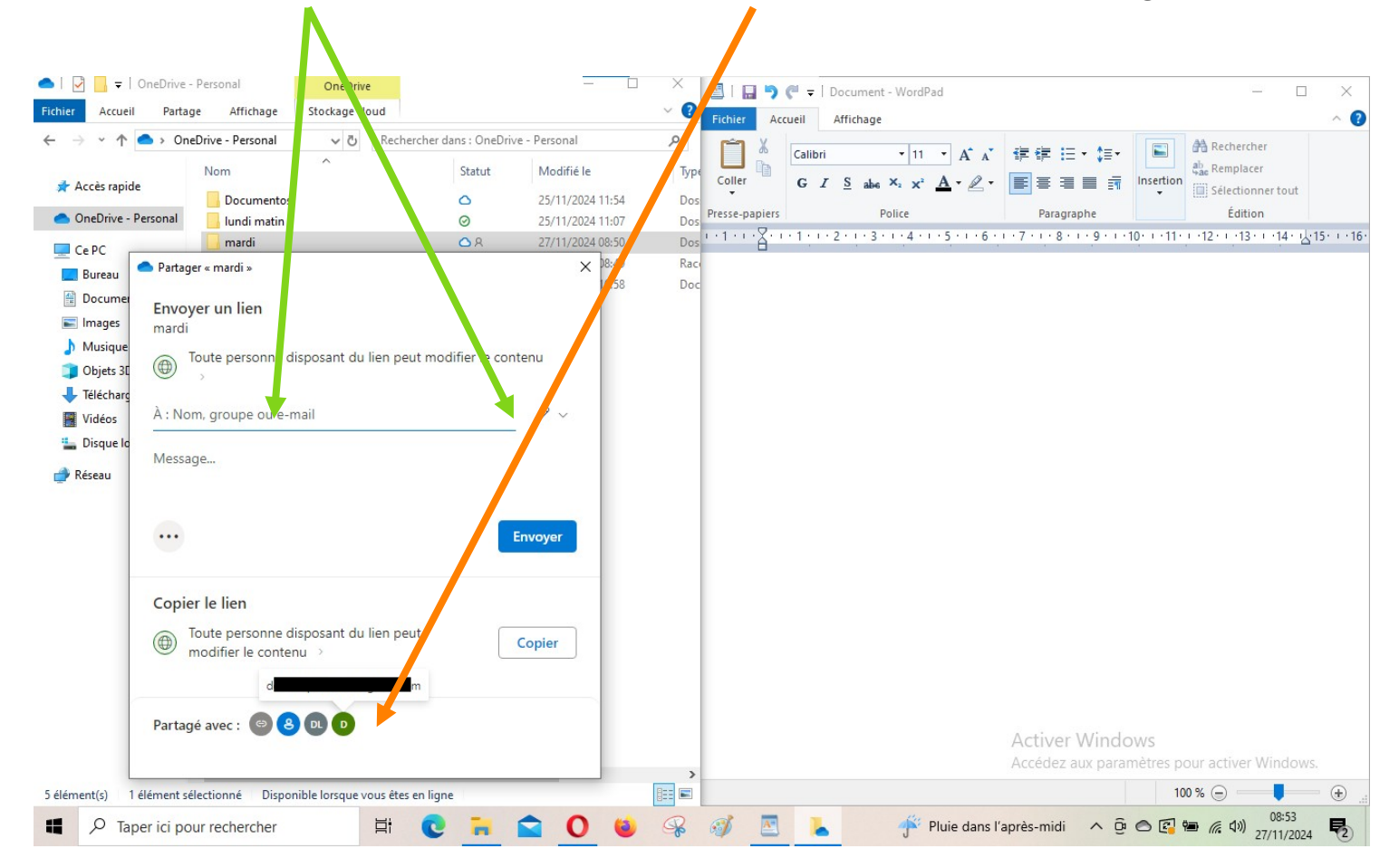

COMPTE MICROSOFT, ONE DRIVE

# 4\_ONEDRIVE/VUE DE L'EXPLORATEUR DE FICHIERS

Je rajoute juste 2 détails qui sont aussi visibles dans l'interface en ligne : pour l'abonné gratuit (5 Go) impossible de mettre des dates de péremption aux liens et de les sécuriser par un mot de passe

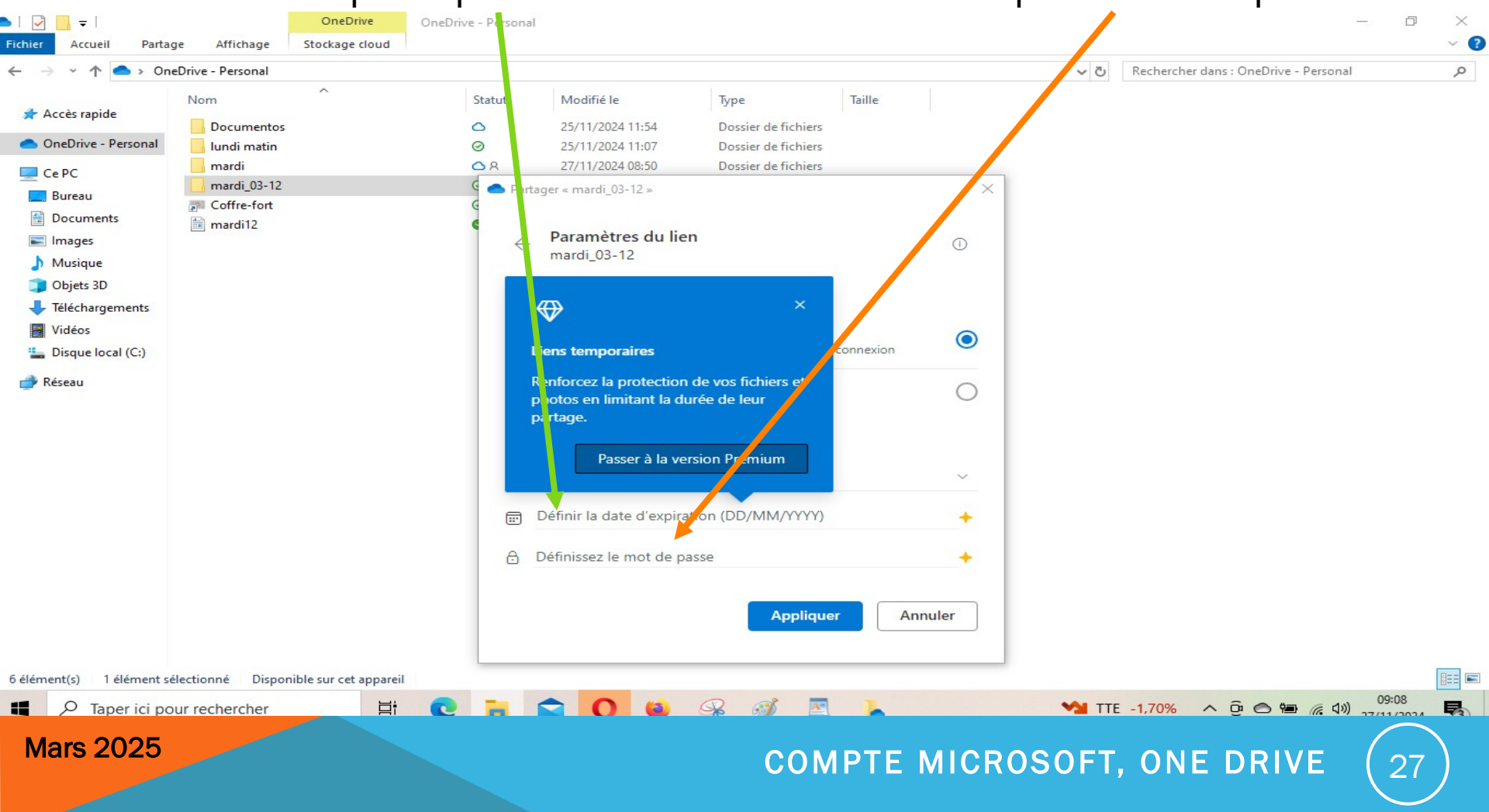